## Handleiding P2P instellen IP camera

Hieronder vindt u een stappenplan voor het instellen van de P2P verbinding van uw Mammoet IPcamera zodat u de camera standalone kan gebruiken. Dit is vereist wanneer u de verbinding tot stand wil brengen met de gratis app op uw smartphone.

Hieronder vindt u een beknopte stappenplan met afbeeldingen:

- Zorg ervoor dat de camera met het netwerk is verbonden met een netwerkkabel en dat de camera stroom krijgt.
- 2. Installeer en open de SearchTool. Laat het programma zoeken naar beschikbare camera's. Vink de betreffende camera aan. Er opent nu een Venster met het IP-adres.
- Schakel DHCP in en voor de gebruikersnaam en wachtwoord van de camera in. Standaard is dit allebei admin.
- Druk nu op Modify, er opent een venster zodra de aanpassingen zijn gewijzigd. Bij succes zijn de wijzigingen doorgevoerd. Komt er een andere melding naar voren, controleer dan de verbinding, en gegevens van het apparaat.
- 5. U gaat nu de camera benaderen via uw browser. Allereerst drukt u op de Refresh knop om het programma opnieuw te laten zoeken naar de camera.
- Selecteer en dubbelklik de camera. Er opent nu een browservenster met het IP-adres van de camera.

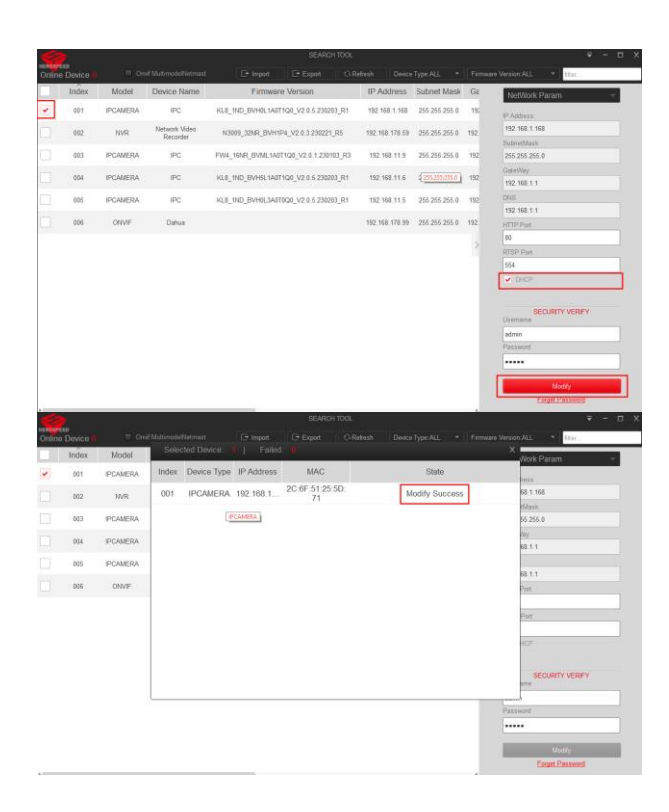

|            |           |                           | SEARCH TOO                             | X.                 |               |     |                          |
|------------|-----------|---------------------------|----------------------------------------|--------------------|---------------|-----|--------------------------|
| ane Device |           |                           | 🖻 hopes 🛛 🕒 Expert 🔤 🚺                 |                    |               |     | ee Version:ALL * (Iter.  |
| Index      | Model     | Device Name               | Firmware Version                       | IP Address         | Subnet Mask   | Ge  | NetWork Param -          |
| 001        | MR        | Network Video<br>Recorder | N3009_32NR_BVH1P4_V2.0.3.230221_R5     | 192.168.178.59     | 255 255 255 0 | 192 | IP Address               |
| 002        | IPCAMERA  | PC                        | KU8 1ND BVH5, 1487100 V2.0.5 230203 R1 | 192 168 11 6       | 255 255 255 0 | 192 | 192,168,178,69           |
| 849        | IDCANED4  |                           |                                        | 103 129 178 23     |               | 100 | SubmetMask               |
| 990        | PUNICIN   | P.                        | K00_IN0_DVN0CIM01120_V2.0.5.20200_K1   | 192, 100, 110, 32, | 200.200.200.9 | 102 | CateWay                  |
| 004        | IPCAMERA  | PC                        | FW4_16NR_6VML140T1Q0_V2.0.1.230103_R   | 3 192.168.11.9     | 255.255.255.0 | 192 | 192.168.178.1            |
| 005        | OWF       | Dahua                     |                                        | 192.168 178 119    | 255 255 255 0 | 192 | 0NS                      |
| 006        | IPCAMERA. | IPC .                     | KU.8_1ND_BVH0L3A070Q0_V2.0.5.230203_R1 | 192,168,11.5       | 255.255.255.0 | 192 | HTTP Part                |
|            |           |                           |                                        |                    |               |     | 80                       |
|            |           |                           |                                        |                    |               |     | RTSP Pot                 |
|            |           |                           |                                        |                    |               |     | <ul> <li>OHOP</li> </ul> |
|            |           |                           |                                        |                    |               |     | SECURITY VERIFY          |
|            |           |                           |                                        |                    |               |     | admin                    |
|            |           |                           |                                        |                    |               |     | Password                 |

- Log in op de camera met de inloggegevens. Als dit niet is aangepast is dit standaard allebei admin.
- Heeft u het wachtwoord nog niet gewijzigd, dan verschijnt er een pop-up met de vraag om het wachtwoord aan te passen. Druk op Modify. U wordt nu naar een scherm gestuurd waar u het wachtwoord kan aanpassen.
- Voer het oude wachtwoord in. Dit is standaard admin. Voor hierna een nieuw wachtwoord in. Daarna nogmaals het nieuw wachtwoord ter bevestiging.

10. U kunt als volgt veiligheidsvragen selecteren en invullen. Dit is optioneel, maar wordt gebruikt bij het resetten van uw wachtwoord wanneer u dit vergeten bent.

11. Maak een export sleutel aan en sla dit bestand op een veilige plek op uw PC. Dit bestand is een extra beveiliging bij het resetten van uw wachtwoord. Mocht u de veiligheidsvragen zijn vergeten, kunt u dit bestand gebruiken om het wachtwoord te resetten.

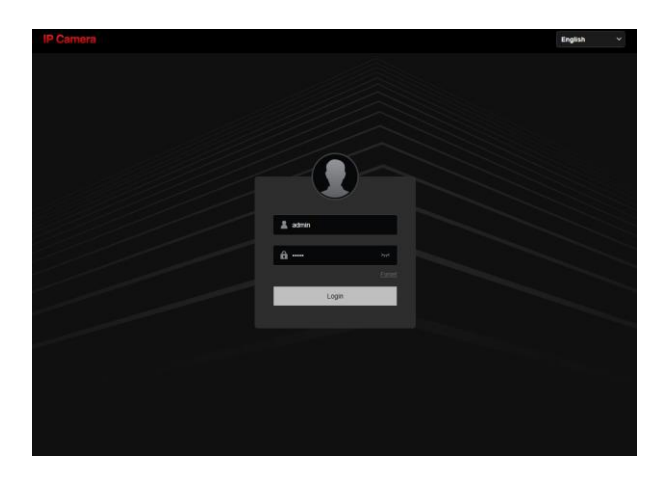

| Old Password     |                                                   |      |
|------------------|---------------------------------------------------|------|
| User Name        | admin                                             |      |
| User Type        | Admin                                             |      |
| Password         |                                                   |      |
|                  |                                                   | Weak |
| Confirm Password |                                                   |      |
|                  | The length of the password is 8 to 31 digits, and |      |
|                  | only two or more combinations of numbers,         |      |
|                  | lowercase letters, uppercase letters, and special |      |
|                  | characters (~!@#\$%^&*+= ;:,./?) can be used      |      |
|                  | Do you want to set a new security<br>question     |      |
| Security Issue1  | What is the family name of your fave              | ~    |
| Answer1          | test                                              |      |
| Security Issue2  | What is the model of your first car?              | ~    |
| Answer2          | test                                              |      |
| Security Issue3  | Which team do you like best?                      | ~    |
| Answer3          | test                                              |      |

## Export Key

If you forget the security problem and don't have the key file, you need to return the device to the factory.

- 12. Als 3<sup>e</sup> optie kunt u ook uw emailadres invullen. Bij het resetten van uw wachtwoord ontvangt u per e-mail een verificatiecode dat u kunt gebruiken om een nieuw wachtwoord aan te maken.
- Zodra het wachtwoord is gewijzigd wordt u gevraagd om nogmaals in te loggen. Log in met de nieuw gegevens. U krijgt nu het live beeld van de camera te zien.
- 14. Navigeer naar Config/configuratie.
   Ga naar Network → Basic Config.
   Controleer of DHCP ingeschakeld staat. Druk op toepassen.
- 15. Navigeer nu naar Network → P2P. Schakel P2P in door het vakje aan te vinken. Druk op toepassen. Met de rechter QR-code kunt u de app voor uw telefoon downloaden. De linker QR-code wordt gebruikt om de camera toe te voegen aan de app.

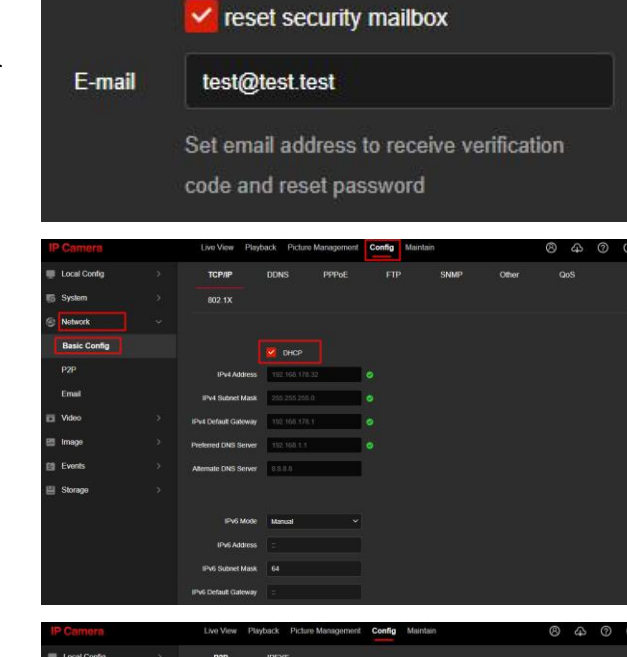

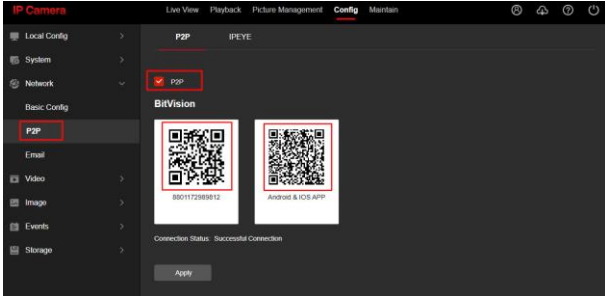